## Diagram Alur Prosedur Pendaftaran SBMPN

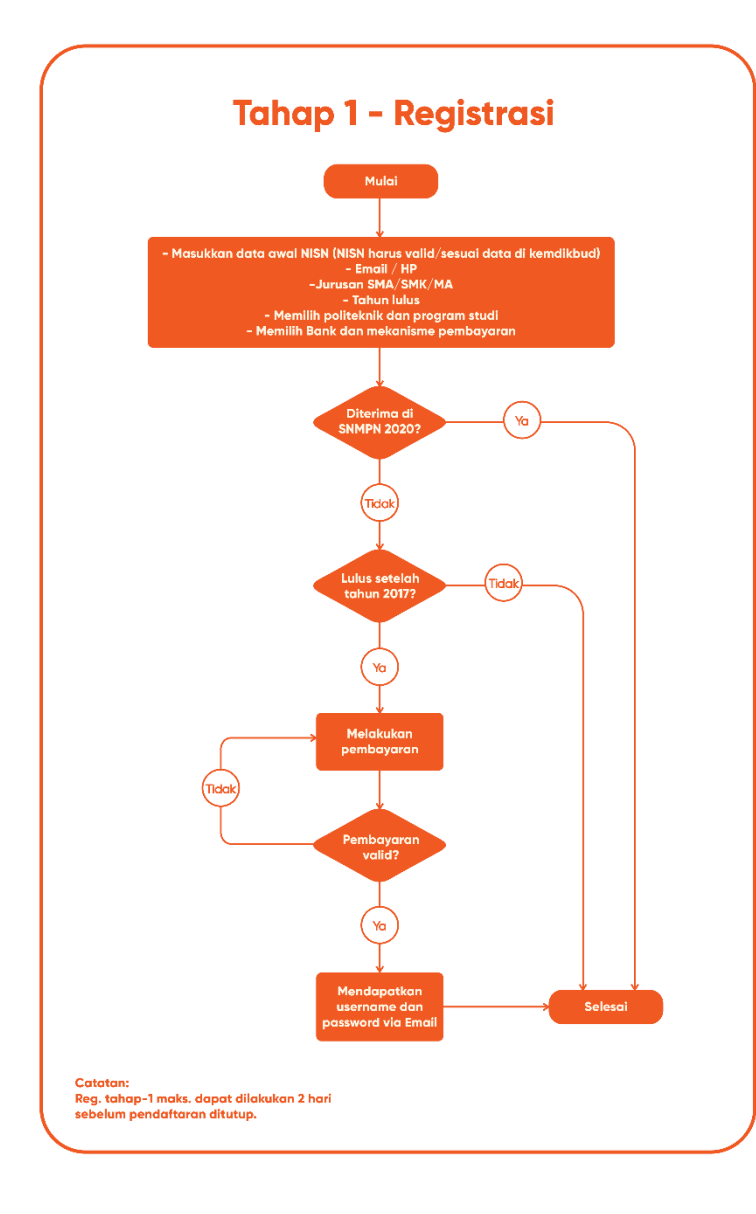

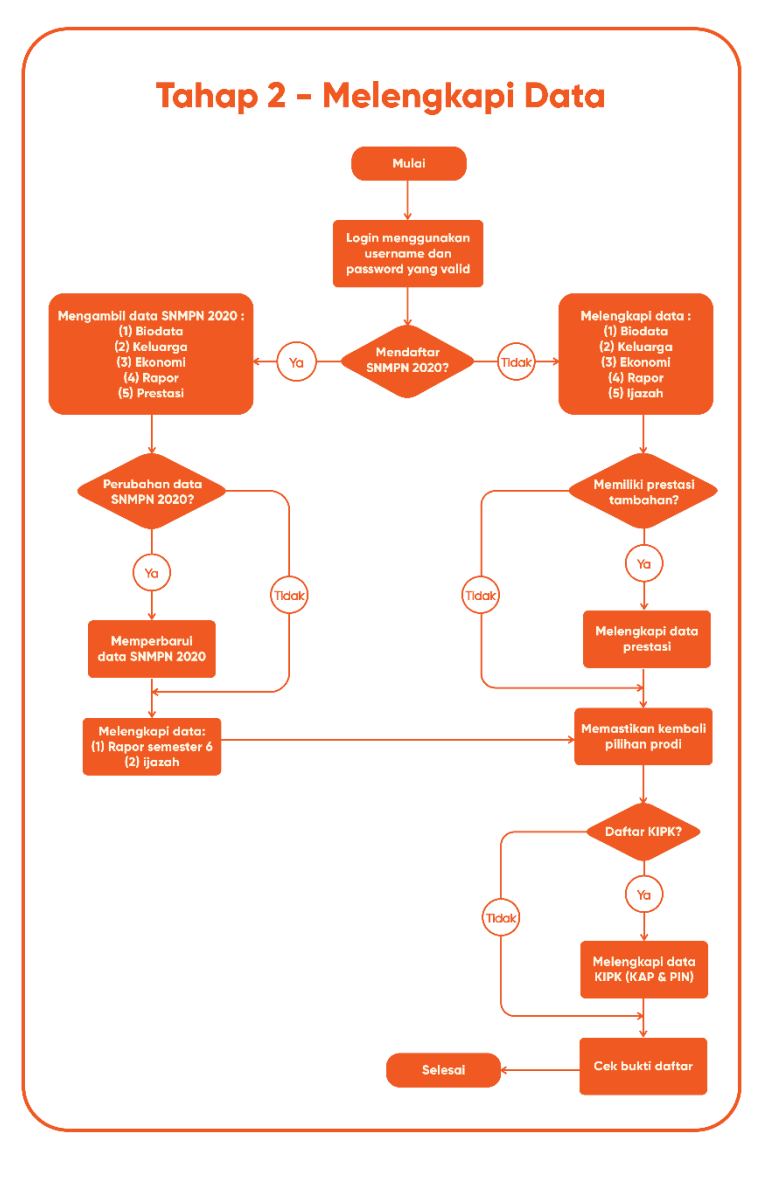

### Petunjuk Umum SBMPN

#### 1. Halaman Utama

Deskripsi Halaman Utama

- Pada Halaman Utama bagian kanan menampilkan jadwal pelaksanaan, pilihan untuk daftar atau *login* untuk siswa pendaftar
- Pada halaman depan web juga berisikan mengenai informasi terkait SBMPN, informasi kontak dari call center SBMPN
- Pada halaman ini juga dilengkapi dengan menu unduhan panduan SBMPN 2020, Daftar Politeknik, dan Informasi kontak dari setiap Politeknik.
- Anda harus **<u>daftar</u>** terlebih dahulu untuk bisa melanjutkan proses pendaftaran.
- *Username* dan *Password* diperoleh ketika siswa telah usai menyelesaikan pendaftaran.

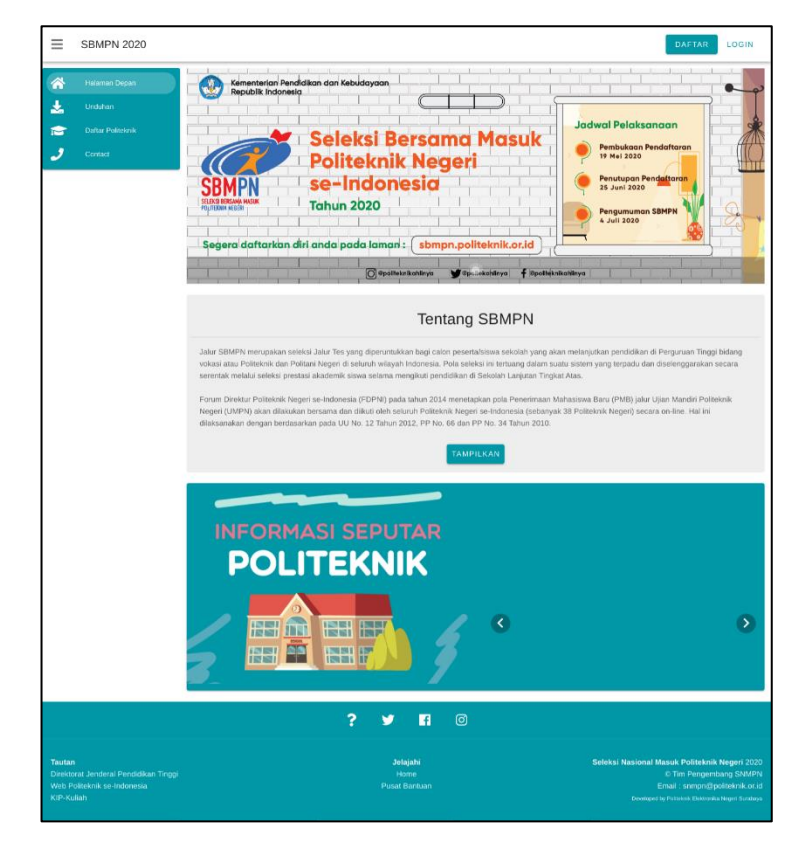

Gambar 1. Halaman utama.

### 2. Daftar

Deskripsi isian Daftar

- Pilihan Daftar tersedia di bagian halaman utama web tepatnya disebelah kanan.
- Anda harus memilih menu "<u>Daftar</u>" terlebih dahulu untuk bisa melanjutkan proses pendaftaran.
- Untuk siswa yang pernah terdaftar pada SNMPN 2020, data daftar siswa otomatis akan terisi. Akan tetapi untuk siswa yang belum terdaftar sama sekali akan diminta mengisi daftar isian mulai dari awal.
- *Username* dan *Password* diperoleh ketika siswa telah usai menyelesaikan pendaftaran.

Langkah-langkah pengoperasian:

#### a. Masuk ke halaman utama

Untuk membuka web, ketikan alamat <u>https://sbmpn.politeknik.or.id/</u>, hingga mucul tampilan halaman utama (Gambar 2).

| ≡ | SBMPN 2020        | LOGIN DAFTAR                                                   |
|---|-------------------|----------------------------------------------------------------|
| * | Halaman Depan     | Kementerian Pendidikan dan Kebudayaan<br>Republik Indonesia    |
| i | Pusat Informasi   |                                                                |
| ± | Unduhan           | Seleksi Bersama Masuk                                          |
| P | Daftar Politeknik | Politeknik Negeri                                              |
| 2 | Contact           | SBMPN se-Indonesia                                             |
|   |                   | POLITEXIK KESH Tahun 2020 Pengumuman SBMPN                     |
|   |                   |                                                                |
|   |                   | Segera daftarkan diri anda pada laman : sbmpn.politeknik.or.id |
|   |                   | 🗍 @półłeknikabilnya 🔰 @połłeknikabilnya                        |
|   |                   | Selamat datang di website pendaftaran SBMPN 2020               |
|   |                   | <b>.</b>                                                       |
|   |                   |                                                                |
|   |                   |                                                                |
|   |                   |                                                                |

- Gambar 2. Halaman utama.
- b. Klik "Daftar", maka akan muncul pilihan menu seperti pada gambar 3 :

| ≡ | SBMPN 2020               | DAFTAR LOGIN                                              |      |
|---|--------------------------|-----------------------------------------------------------|------|
| * | Halaman Depan<br>Unduhan | Kementeriari Pendidikan dan Kebudayaan Republik Indonesia | 2    |
|   |                          | Menu Pendaftaran blaksanaan kaan Pendaftaran              | Alle |
|   | Contact                  | CLOSE                                                     | +    |
|   |                          | Tentang SBMPN                                             |      |

Gambar 3.Pilhan menu daftar.

c. Pilih registrasi, maka web akan mengarahkan untuk mengecek NISN siswa terlebih dahulu seperti pada gambar 4.

| Seleksi Bersama Masuk P | oliteknik Negeri                                                                                                    | Home |
|-------------------------|----------------------------------------------------------------------------------------------------|------|
|                         | Cek NISN NISN Captcha Saya bukan robot Captcha Captcha Captcha                                                                                                    |      |
|                         | <ul> <li>Informasi</li> <li>Siswa yang bisa mendaftar adalah siswa yang memiliki NISN terdaftar di<br/>Dapodik Kemendikhud.</li> <li>Kesalahan data NISN harap diperbaiki terlebih dahulu di Kantor Dinas<br/>Pendidikan terkait.</li> </ul> |      |

Gambar 4. Pengecekan NISN.

d. Jika NISN sudah ditemukan dan NISN dinyatakan terdaftar di SNMPN 2020 maka bidang isian daftar akan otomatis terisi seperti terlihat pada gambar 5.

| Daftar                                                                                             |                                                                                                    |
|----------------------------------------------------------------------------------------------------|----------------------------------------------------------------------------------------------------|
| NISN                                                                                               | 0023874681                                                                                                    |
| Nama                                                                                               | YAUMIL HASANAH                                                                                                    |
| Asal Sekolah                                                                                       | SMAN 1 GUNUNG TALANG                                                                                                    |
| Jurusan Asal                                                                                       | IPA                                                                                                    |
| Tahun Lulus                                                                                        | 2020                                                                                                    |
| Tanggal Lahir                                                                                      | 2002-09-27                                                                                                    |
| E-Mail                                                                                             |                                                                                                    |
| Konfirmasi E-Mail                                                                                  |                                                                                                    |
| No HP                                                                                              | +62                                                                                                    |
|                                                                                                    | Daftar                                                                                                    |
| 1 Informasi                                                                                        |                                                                                                    |
| <ul> <li>Siswa yang bisa<br/>Dapodik Kemen</li> <li>Kesalahan data<br/>Pendidikan terka</li> </ul> | mendaftar adalah siswa yang memiliki NISN terdaftar di<br>dikbud.<br>NISN harap diperbaiki terlebih dahulu di Kantor Dinas<br>ait. |
|                                                                                                    |                                                                                                    |

Gambar 5. Isian identitas pendaftar yang terdaftar di SNMPN 2020.

- e. Namun jika anda belum pernah terdaftar di SNMPN 2020 maka anda harus mengisi bidang isian daftar dengan lengkap seperti tampak pada gambar 6.
- f. Lanjutkan untuk mengisi isian yang tersedia dengan selengkaplengkapnya.

| NISN                                                                                                    | 0005135719                                                                                                |                                   |
|----------------------------------------------------------------------------------------------------|----------------------------------------------------------------------------------------------------|-----------------------------------|
| Nama                                                                                                    | SOFYAN WANANDY SIALE                                                                                      |                                   |
| Nama Sekolah                                                                                                | SMKS MAMBAUL ULUM                                                                                         |                                   |
| Pilih Jurusan                                                                                               | Select                                                                                                    | w                                 |
| Tahun Lulus                                                                                                 | Pilih Tahun Kelulusan                                                                                     | \$                                |
| Tanggal Lahir                                                                                               | 24/07/2000                                                                                                |                                   |
| E-mail                                                                                                    |                                                                                                    |                                   |
| Konfirmasi E-mail                                                                                           |                                                                                                    |                                   |
| No HP                                                                                                    | +62                                                                                                    |                                   |
|                                                                                                    | Daftar                                                                                                    |                                   |
| 1 Informasi                                                                                                 |                                                                                                    |                                   |
| <ul> <li>Siswa yang bisa</li> <li>Dapodik Kemen</li> <li>Kesalahan data</li> <li>Pendidikan terk</li> </ul> | ı mendattar adalah siswa yang memiliki N<br>dikbud.<br>NISN harap diperbaiki terlebih dahulu di I<br>ait. | IISN terdaftar di<br>Kantor Dinas |

Gambar 6. Isian identitas bagi yang tidak terdaftar di SNMPN 2020.

- g. Jika sudah terisi dengan benar, klik "Daftar"
- h. Selesai.

# 3. Pilihan Politeknik

Deskripsi Isian Pilihan Politeknik

- Menu ini digunakan untuk memilih politeknik yang ingin didaftar.
- Siswa diperkenankan memilih maksimal 2 politeknik dan 3 pilihan jurusan
- Pastikan pilihan politeknik yang anda pilih sudah sesuai.

PENTING : Pilihan politeknik tidak dapat dibatalkan dengan ALASAN APAPUN jika pendaftar telah melakukan pembayaran.

• Jika ingin melakukan perubahan pilihan politeknik dan kode bayar telah diterbitkan oleh bank, maka **"jangan lakukan pembayaran terlebih dahulu** 

# dan tunggu 1x24 jam agar kode bayar kadaluarsa (*expired*)"

- a. Pilihan politeknik akan muncul jika anda sudah menyelesaikan tahap pengisian identitas.
- b. Kemudian akan muncul pilihan politeknik dan program studi yang dapat anda pilih seperti yang terlihat pada gambar 7.

| Pilih Politeknik                                                     |                                 |    |  |  |
|----------------------------------------------------------------------|---------------------------------|----|--|--|
| Anda bisa memilih maksimal 2 pilihan politeknik dan 3 pilihan prodi. |                                 |    |  |  |
| Pilihan 1                                                            | Politeknik Negeri Ujung Pandang | \$ |  |  |
| Pilih Program Studi                                                  | D3 - Teknik Kimia               | \$ |  |  |
| Pilihan 2                                                            | Politeknik Negeri Bengkalis     | \$ |  |  |
| Pilih Program Studi                                                  | D3 - Teknik Perkapalan          | \$ |  |  |
| Pilihan 3                                                            | Politeknik Negeri Bengkalis     | \$ |  |  |
| Pilih Program Studi                                                  | D3 - Teknik Mesin               | \$ |  |  |
| Batalkan pilihan terakhir                                            |                                 |    |  |  |
| Selesaikan pilihan                                                   |                                 |    |  |  |

Gambar 7. Pilihan politeknik dan program studi.

- c. Jika sudah, jangan lupa untuk klik "selesaikan pilihan".
- d. Selanjutnya akan muncul ulasan *(review)* dari data yang telah diisikan sebelumnya (gambar 8).

| Review                                                                                             |
|----------------------------------------------------------------------------------------------------|
| NISN : 0023874681                                                                                  |
| Nama : YAUMIL HASANAH                                                                              |
| Asal Sekolah : SMAN 1 GUNUNG TALANG                                                                |
| Tahun lulus : 2020                                                                                 |
| Jurusan Sekolah : IPA                                                                              |
| Email : idris@eepis-its.edu                                                                        |
| No. Telephone : 8123098214                                                                         |
| Pilihan Politeknik :<br>• Politeknik Negeri Uliung Pandang : Teknik Kimia                          |
| Politeknik Negeri Bengkalis : Teknik Perkapalan                                                    |
| Politeknik Negeri Ujung Pandang : Teknik Mesin                                                     |
|                                                                                                    |
| Pilih Metode Pembayaran                                                                            |
| Perhatian:<br>Pilihan politeknik tidak dapat dibatalkan dengan alasan apapun jika sudah dibayarkan |
| Ubah data                                                                                          |
| Lakukan Pembayaran                                                                                 |

Gambar 8. Ulasan (review) pendaftaran.

e. Seusai melakukan perubahan klik **"Lakukan pembayaran".** Maka akan muncul konfirmasi akhir apakah anda akan melakukan proses *checkout* (gambar 9).

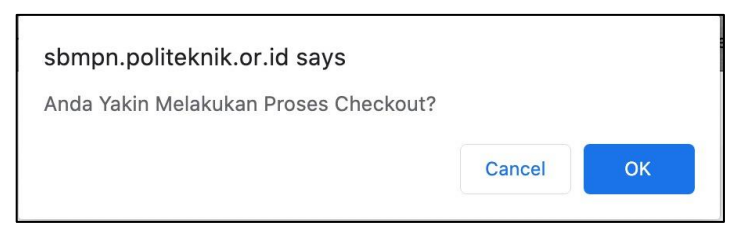

Gambar 9. Konfirmasi identitas dan pilihan politeknik.

- f. Segera lakukan pembayaran sesuai dengan arahan yang sudah anda dapatkan pada website SBMPN 2020, agar anda bisa melakukan proses pengisian daftar selanjutnya.
- g. Selesai.

### 4. Pembayaran

Deskripsi Isian Pembayaran

• Menu ini digunakan untuk membantu proses pembayaran pendaftaran

SBMPN 2020.

- Jumlah nominal pembayaran adalah Rp. 150.000,00.
- SBMPN bekerjasama dengan OY! Indonesia sebagai mitra pembayaran.
- Sebelum menyelesaikan proses pembayaran maka pendaftaran tidak bisa dilanjutkan.
- Simpan kode VA (Virtual Account) yang anda dapatkan.
- Pastikan tata cara pembayaran sudah sesuai dengan instruksi.
- Perlu diperhatikan, jika anda ingin melakukan perubahan pilihan politeknik jangan pilih "lakukan pembayaran". Silahkan tunggu 1x24 jam agar VA code yang sudah anda dapatkan kaduluarsa.

- a. Usai melakukan *checkout* pada pilihan daftar. Maka anda akan diarahkan ke laman OY! Indonesia (https://pay.oyindonesia.com/....) untuk melakukan proses pembayaran seperti pada gambar 10.
- b. Jumlah yang harus dibayarkan sebesar **<u>Rp. 150.000,00.</u>**
- c. Web akan meminta anda untuk memilih metode pembayaran yang akan anda gunakan.

| Politeknik Negeri Ujung Pandang                                     |   |
|---------------------------------------------------------------------|---|
| KIRIM SEJUMLAH<br><b>Rp 150.000</b>                                 |   |
| PILIH METODE PEMBAYARAN                                             |   |
| Bank Transfer<br>Pembayaran tanpa kode unik dan verifikasi otomatis |   |
|                                                                     | > |
| Permutatient Bank Permata                                           | > |
|                                                                     | > |
| Bank Mandiri                                                        | > |
| 88BNI BNI                                                           | > |
|                                                                     |   |
| Kartu Kredit<br>Menerima VISA & MasterCard                          | > |

Gambar 10. Halaman pembayaran pada laman OY Indonesia.

d. Setelah anda memilih metode pembayaran akan muncul konfirmasi metode pembayaran seperti tampak pada gambar 11.

| Anda yakin men<br>VA Mandiri?                              | nbayar dengan                           |
|------------------------------------------------------------|-----------------------------------------|
| Anda tidak dapat meng<br>setelah memilih pembay<br>Mandiri | ubah cara pembayaran<br>varan dengan VA |
| Batal                                                      | Ya                                      |

Gambar 11. Konfirmasi pilihan metode bayar.

e. Jika benar, klik **"ya"** untuk melanjutkan.

f. Segera lakukan pembayaran tagihan (*invoice*) sesuai dengan arahan web yang tampak pada gambar 12.

| <b>Politeknik Negeri L</b>                                      | Jjung Pandang                        |
|-----------------------------------------------------------------|--------------------------------------|
| Lakukan pembayara<br>Senin, 18 Mei 2020 pu                      | n sebelum<br>I <b>kul 09:14 WIB</b>  |
| BAYAR KE NOMOR REKENING<br>00002100<br>Bank Mandiri a/n poliupg | VIRTUAL                              |
| BAYAR SEJUMLAH<br><b>Rp 150.000</b>                             | Salin                                |
| CARA PEMBAYARAN                                                 |                                      |
| Mandiri ATM                                                     | ~                                    |
| Mandiri Online                                                  | ~                                    |
| Mandiri Internet Banking                                        | ~                                    |
| Cek Status Pen                                                  | nbayaran                             |
| Provided by                                                     | Berizin, Terdaftar &<br>Diawasi oleh |

Gambar 12. Tagihan (invoice) yang harus dibayarkan.

- g. Jangan lupa untuk melakukan pembayaran, dengan batas waktu 1x24 sejak tagihan (*invoice*) diterbitkan.
- h. Jika pembayaran telah dilakukan dan dikonfirmasi, maka akun (*username* dan *password*) akan segera dikirimkan ke email anda (cek juga folder *junk/spam* jika di *inbox* tidak ditemukan).
- i. Jika anda tidak menerima email, lakukan cek status pembayaran secara

manual untuk mendapatkan akun melalui menu "**cek status**" pada gambar 3.

 j. Jika anda lupa dengan kode pembayaran silahkan klik menu
 "Pembayaran" pada gambar 3, dan lanjutkan untuk mendapat kode pembayaran seperti tampak pada gambar 13.

| Seleksi Bersama Masuk Po | bliteknik Negeri                                                                                                    | Home |
|--------------------------|----------------------------------------------------------------------------------------------------|------|
|                          | Dapatkan Kode Pembayaran                                                                                                    |      |
|                          | Jika Anda Lupa Mengenai Info Pembayaran, Dapatkan Kembali Disini?                                                                                                    |      |
|                          | NISN Captcha                                                                                                    |      |
|                          | Saya buxan robot negation in the second second seco |      |
|                          | 1 Informasi                                                                                                    |      |
|                          | <ul> <li>Siswa yang bisa mendaftar adalah siswa yang memiliki NISN terdaftar di<br/>Dapodik Kemendikbud.</li> <li>Kesalahan data NISN harap diperbaiki terlebih dahulu di Kantor Dinas<br/>Pendidikan terkait.</li> </ul>                                                                                                    |      |
|                          |                                                                                                    |      |

Gambar 13. Form isian untuk lupa kode bayar.

- k. Apabila anda merasa belum menerima akun daftar anda, silahkan pilih
  "cek status atau hubungi pusat bantuan SBMPN 2020"
- l. Selesai.

### 5. Pembatalan (Pilih ulang politeknik)

- Pemilihan ulang politeknik hanya dapat dilakukan jika pembayaran pada Poin 4 diatas tidak dibayarkan dalam batas waktu 1x24 jam (kode bayar akan kadaluarsa).
- b. Jika kode bayar telah kadualuarsa, maka segera ganti pilihan politeknik anda dengan cara memilih "registrasi ulang" (gambar 13) pada menu "Registrasi" pada gambar 3.

| Anda Suda | h Terdaftar di SBMPN, Kode VA anda sudah expired                                                                                                    |  |
|-----------|----------------------------------------------------------------------------------------------------|--|
|           |                                                                                                    |  |
| Lakukan   | Pembayaran Registrasi Ulang                                                                                                    |  |
|           | NISN                                                                                                    |  |
|           | Captcha I'm not a robot CCAPTCHA                                                                                                    |  |
|           | Cek NISN                                                                                                    |  |
|           | ) Informasi                                                                                                    |  |
|           | <ul> <li>Siswa yang bisa mendaftar adalah siswa yang memiliki NISN terdaftar di<br/>Dapodik Kemendikbud.</li> <li>Kesalahan data NISN harap diperbaiki terlebih dahulu di Kantor Dinas<br/>Pendidikan terkait</li> </ul> |  |

Gambar 14. Registrasi ulang untuk pilih politeknik.

### 6. Pengaturan

Deskripsi Pengaturan

- Menu ini digunakan untuk mengubah *password* oleh siswa.
- Siswa **diwajibkan** melakukan perubahan *password* ketika sudah melakukan *login* sebelum ke tahap pengisian biodata. Web akan otomatis mengarahkan anda ke menu pengaturan.
- *Username* dan *Password* diperoleh melalui email masing-masing pendaftar setelah melakukan pembayaran.
- Apabila anda kehilangan akun akses masuk silahkan gunakan fitur "lupa password". Sistem akan mengantarkan anda untuk memulihkan akun anda dengan beberapa pertanyaan.

- a. Klik gambar "Siswa"
- b. Masukkan *username* dan *password* yang telah anda dapatkan,kemudian klik tombol Masuk.

| Seleksi Bersama Masuk Politeknik | Negeri                                                    |                                        |                           | Home |
|----------------------------------|-----------------------------------------------------------|----------------------------------------|---------------------------|------|
| Siswa   1                        | Masuk<br>Username<br>Password<br>Captcha                  | Saya bukan robot Masuk Lupa Password ? | но Агран<br>Новат Литрина |      |
|                                  | <ol> <li>Informasi</li> </ol>                             |                                        |                           |      |
|                                  | <ul> <li>Siswa yang memil<br/>direkomendasikan</li> </ul> | iliki Username dan Password ad         | lalah siswa yang telah    |      |

Gambar 15. Akses masuk untuk merubah password.

- c. Demi keamanan silahkan ganti password anda dengan cara klik menu
   "pengaturan"lalu klik "Ubah Password"
- d. Isikan *password* lama dan *password* baru. Jangan lupa untuk memasukkan kembali *password* baru anda pada kolom konfrimasi *password*.

| bah Password                |        |  |  |
|-----------------------------|--------|--|--|
| Informasi                   |        |  |  |
| Silakan ubah password Anda. |        |  |  |
| Ubah Password               |        |  |  |
| Password Lama               |        |  |  |
| Password Lama               |        |  |  |
| Password Baru               |        |  |  |
| Password Baru               |        |  |  |
| Konfirmasi Password         |        |  |  |
|                             | Simpan |  |  |
|                             |        |  |  |

Gambar 16. Ubah password siswa.

- e. Lalu klik Simpan
- f. Kemudian lanjutkan untuk mengisi biodata anda.
- g. Kembali untuk memilih menu **"Papan Petunjuk"**. Setelah anda memilih menu ini akan muncul tampilan seperti berikut.

| SBMPN 2020           | ≡ Halaman Depan Panduan                                                                                                    |                                                        |
|----------------------|----------------------------------------------------------------------------------------------------|--------------------------------------------------------|
| Amalia Sari          | Selamat datang, Amalia Sari                                                                                                |                                                        |
| 🥃 Papan Petunjuk     | Catatan                                                                                                    | 🔓 Pilihan Politeknik                                   |
| 🗈 Biodata 🏜 Keluarga | Lengkapi datamu.     Leliodata <u>Setum kengkap</u> Z. Data Keluarga <u>Setum kengkap</u>                                  | Amalia Sari<br>0064301665                              |
| Ekonomi              | 3. Data Ekonomi belum lengkap<br>4. Data Rapor <mark>belum lengkap</mark>                                                  | Sekolah SMKN 1 Pungging                                |
| Rapor                | <ul> <li>5. Data Prestasi Anda belum menginputkan prestasi!</li> <li>Periksa kembali dan pastikan datamu benar.</li> </ul> | Jurusan Multimedia                                     |
| Finalisasi           | <ul><li>Lakukan finalisasi.</li><li>Simpan bukti pendaftaran.</li></ul>                                                    | <b>Tahun</b> 2020                                      |
| Pengaturan <         | Saat ini, KAMU BELUM MELAKUKAN<br>FINALISASI.                                                                              | Pilihan 1 Politeknik Elektronika Negeri Surabaya       |
| () Keluar            | Segera lengkapi datamu.                                                                                                    | Prodi 1 D4 - Teknologi Game                            |
|                      |                                                                                                    | Pilihan 2 Politeknik Elektronika Negeri Surabaya       |
|                      |                                                                                                    | Prodi 2 D3 - Teknologi Multimedia Broadcasting         |
|                      |                                                                                                    | Pilihan 3 Politeknik Negeri Media Kreatif              |
|                      |                                                                                                    | Prodi 3 D3 - Desain Grafis                             |
|                      | Copyright © SBMPN 2020. All rights reserved.                                                                               | Berkarya, berprestasi, menjadi ahli, politeknik ahliny |

Gambar 17. Papan petunjuk menu pendaftaran siswa.

- h. Menu papan petunjuk ini berisi mengenai kelengkapan berkas yang telah diinputkan oleh siswa.
- i. Selesai.

#### 7. Biodata

Deskripsi Isian Biodata

- Digunakan untuk mengisi Biodata siswa.
- Anda harus Login terlebih dahulu dengan mengisikan *Username* dan *Password* untuk dapat menambah data baru.
- *Username* dan *Password* didapatkan melalui email setelah pembayaran sudah terkonfirmasi.

- a. Masuk ke halaman utama
- b. Klik Login

| ≡   | SBMPN 2020                       | LOGIN DAFTAI                                                                                                    | R                |
|-----|----------------------------------|----------------------------------------------------------------------------------------------------|------------------|
| (i) | Halaman Depan<br>Pusat Informasi | Kementerian Pendidikan dan Kebudayaan Republik Indonesia                                                                                                    | ىم               |
| ±   | Unduhan                          | Seleksi Bersama Masuk                                                                                                    | *                |
| P   | Daftar Politeknik                | Politeknik Negeri                                                                                                    | $\left( \right)$ |
| و   | Contact                          | SBMPN se-Indonesia<br>RUB BRANK MARK<br>RUBBAKKER<br>Tahun 2020<br>Penutupan Pendattaran<br>25 Juni 2020<br>Penutupan Pendattaran<br>26 Juni 2020<br>Penutupan Pendattaran<br>26 Juni 2020 | 4                |
|     |                                  | Segera daftarkan diri anda pada laman : sbmpn.politeknik.or.id                                                                                                    |                  |
|     |                                  | 🔘 ®politeknikahlin, a 🍞 ®pc.:ekahliya 🥤 ®politeknikahlinya                                                                                                    |                  |
|     |                                  | Selamat datang di website pendaftaran SBMPN 2020                                                                                                    |                  |

Gambar 18. Halaman depan website SBMPN 2020.

c. Masukkan *username* dan *password*, jangan lupa **sertakan Captcha**. Kemudian klik **Masuk**.

| Seleksi Bersama Masuk Politeknik Negeri          |                                                      | Home |
|--------------------------------------------------|------------------------------------------------------|------|
| Siswa   Masuk<br>Username<br>Password<br>Captcha | Saya bukan robot                                     |      |
| Informasi     Sitswa yang men                    | miliki Username dan Password adalah siswa yang telah |      |

Gambar 19. Halaman masuk siswa.

d. Klik menu "Biodata"

| SBMPN 2020     |                         | Panduan                                                    |                              |                                     |
|----------------|-------------------------|------------------------------------------------------------|------------------------------|-------------------------------------|
| Amalia Sari    | Biodata                 |                                                            |                              |                                     |
| Papan Petunjuk | Informasi               |                                                            |                              |                                     |
| 💶 Biodata      | Anda harus mengisi biod | fata dengan lengkap dan mengunggah pas foto 4x6 maksimal b | erukuran 500 kB.             |                                     |
| 🏭 Keluarga     |                         |                                                            |                              |                                     |
| Ekonomi        | Data diri               |                                                            |                              |                                     |
| 😭 Rapor        | NISN*                   | 0064301665                                                 | Foto Pro                     | ofil (4×6)*                         |
| Finalisasi     | Siswa Akselerasi*       | Tidak                                                      | Format gambar (jpeg dan jpg) | dengan ukuran maksimal 500kB.       |
| 🌣 Pengaturan < | NIK*                    | 3326165708740002                                           | Choose File foto-6x6.jpg     |                                     |
| (U Keluar      | Nama Lengkap*           | Amalia Sari                                                | Sekolah                      | SMKN 1 Pungging                     |
|                | Tempat Lahir*           | Mojokerto                                                  | Jurusan                      | Multimedia                          |
|                | Tanggal Lahir*          | 2002-10-01                                                 | Tahun                        | 2020                                |
|                | Jenis Kelamin*          | Caki-laki   Perempuan                                      | Sin                          | npan                                |
|                | Arama*                  | Islam                                                      |                              | -                                   |
|                | Alamatt                 | I. Baus Tesuse Melanad Des Relacis DT 04 DM 03             |                              |                                     |
|                | Autor                   | 3. Nete news register cance right more inner.              |                              |                                     |
|                |                         |                                                            |                              |                                     |
|                | Provinsi*               | Jawa TIMUR                                                 |                              |                                     |
|                | Kabupaten/Keta*         |                                                            |                              |                                     |
|                | Kananata at             |                                                            |                              |                                     |
|                | Necamatan.              | - unuality                                                 |                              |                                     |
|                | Email*                  | amatiasari@gmail.com                                       |                              |                                     |
|                | Telepon*                | 085546756534                                               |                              |                                     |
|                | Telepon Rumah           |                                                            |                              |                                     |
|                |                         | Simpan                                                     |                              |                                     |
|                |                         | Jonpart                                                    |                              |                                     |
|                | Copyright © SBMPN 2020. | All rights reserved.                                       | Berkarya, berprestas         | i, menjadi ahli, politeknik ahlinya |

Gambar 20. Halaman biodata siswa.

e. Pastikan Isian kelengkapan data sudah diselesaikan agar bisa melanjutkan ke pengisian menu data selanjutnya.

| SBMPN 2020           | ≡ Halaman Depan          | Panduan                                                   |                                 |                                  |
|----------------------|--------------------------|-----------------------------------------------------------|---------------------------------|----------------------------------|
| User Imagemalia Sari | Biodata                  |                                                           |                                 |                                  |
| Banan Datamint       | Data kasharil di undatat |                                                           |                                 |                                  |
| Biodata              | Data bernasit di updater |                                                           |                                 |                                  |
| 🏝 Keluarga           | Informasi                |                                                           |                                 |                                  |
| Ekonomi              | Anda harus mengisi biod  | ata dengan lengkap dan mengunggah pas foto 4x6 maksimal i | berukuran 500 kB.               |                                  |
| ☆ Rapor              | Data diri                |                                                           |                                 |                                  |
|                      | NISN*                    | 0064301665                                                |                                 |                                  |
| 🕸 Pengaturan <       | Cirum Akralamai*         | Tidak                                                     | Ento Prof                       | /*<br>L (4x6)*                   |
| (U Keluar            | JISWA AKSETELASI         | Huan .                                                    | Format gambar (jpeg dan jpg) de | ngan ukuran maksimal 500kB.      |
|                      | NIK*                     | 3326165708740002                                          | Choose File No file chosen      |                                  |
|                      | Nama Lengkap*            | Amalia Sari                                               | Sekolab                         | SMKN 1 Punzeine                  |
|                      | Tempat Lahir*            | Mojokerto                                                 | Jurusan                         | Multimedia                       |
|                      | Tanggal Lahir*           | 2002-10-01                                                | Tahun                           | 2020                             |
|                      | Jenis Kelamin*           | 🔍 Laki-laki 🖲 Perempuan                                   |                                 | _                                |
|                      | Agama*                   | Islam •                                                   | Simp                            | an                               |
|                      | Alamat*                  | Jl. Raya Trawas Mojosari Dsn.Bringin RT.04 RW.02          |                                 |                                  |
|                      |                          |                                                           |                                 |                                  |
|                      |                          |                                                           |                                 |                                  |
|                      | Provinsi*                | JAWA TIMUR                                                |                                 |                                  |
|                      | Kabupaten/Kota*          | KABUPATEN MOJOKERTO                                       |                                 |                                  |
|                      | Kecamatan*               | PUNGGING                                                  |                                 |                                  |
|                      | Email*                   | amaliasari@gmail.com                                      |                                 |                                  |
|                      | Telepon*                 | 085546756534                                              |                                 |                                  |
|                      | Telepon Rumah            |                                                           |                                 |                                  |
|                      |                          |                                                           |                                 |                                  |
|                      |                          | Simpan                                                    |                                 |                                  |
|                      | Copyright © SBMPN 2020.  | All rights reserved.                                      | Berkarva, berorestasi.          | nenjadi ahli, politeknik ahlinva |

Gambar 21. Halaman biodata siswa sudah terisi.

- f. Setelah mengisikan semua data diri anda pada menu biodata, klik **simpan**.
- g. Selesai.

#### 8. Data Keluarga

Deskripsi Isian Data keluarga

- Menu ini digunakan untuk mengisi Data keluarga.
- Isian yang perlu dilengkapi pada data keluarga yakni data ayah, ibu, pendapatan serta berkas-berkas kelengkapan keluarga.

- a. Klik Login
- b. Klik menu "Biodata"

| SBMPN 2020     | E Halaman Depan Panduan                                                                                      |                                                                         |
|----------------|----------------------------------------------------------------------------------------------------|-------------------------------------------------------------------------|
|                |                                                                                                    |                                                                         |
| Amalia Sari    | Data Keluarga                                                                                                |                                                                         |
| Papan Petunjuk | Informasi                                                                                                    |                                                                         |
| 🔠 Biodata      | Anda harus mengisi data keluarga dan mengunggah scan Kartu Keluarga                                          | a (KK), scan penghasilan orang tua, dan scan Surat Keterangan Tidak     |
| 😂 Keluarga     | Mampu (SKTM) bagi yang memiliki.<br>File KK (Kartu Keluarga), Scan Gaji Orang Tua, SKTM (Surat Keterangan Ti | dak Mampu) <b>berupa gambar dengan format (ipeg, ipg) dengan ukuran</b> |
| Ekonomi        | maksimal 500kB dan minimal 100kB.                                                                            |                                                                         |
| 슈 Rapor        |                                                                                                    |                                                                         |
| Prestasi       | Data Keluarga                                                                                                |                                                                         |
| 🔯 Finalisasi   | Data Ayah                                                                                                    | Data Ibu                                                                |
| 🕸 Pengaturan < | Nama Ayah*                                                                                                   | Nama Ibu*                                                               |
| 😃 Keluar       | Komar                                                                                                    | Saudah                                                                  |
|                | Status Ayah*                                                                                                 | Status ibu*                                                             |
|                | Masih Hidup •                                                                                                | Masih Hidup •                                                           |
|                | Hubungan Ayah*                                                                                               | Hubungan Ibu*                                                           |
|                | Kandung •                                                                                                    | Kandung                                                                 |
|                | Pendidikan Ayah*                                                                                             | Pendidikan Ibu*                                                         |
|                | SMA .                                                                                                    | SMA *                                                                   |
|                | Pekerjaan Ayah*                                                                                              | Pekerjaan Ibu*                                                          |
|                | Pegawai Swasta *                                                                                             | Tidak Bekerja •                                                         |
|                | Pendapatan Ayah*                                                                                             | Pendapatan Ibu*                                                         |
|                | Rp. 3.600.000 ,-/bulan                                                                                       | Rp. 0 ,-/bulan                                                          |
|                |                                                                                                    |                                                                         |
|                | Unggah Berkas                                                                                                |                                                                         |

Gambar 22. Isian Data Keluarga.

c. Lalu masukkan scan Kartu Keluarga dengan ukuran file maksimal 500 KB dalam format gambar "JPG atau JPEG". Sedangkan untuk scan Surat Keterangan Tidak Mampu (SKTM) hanya diperuntukkan bagi keluarga dengan ekonomi lemah. SKTM dilampirkan dengan ukuran file maksimal 500 Kilo Byte (KB) dan minimal 100 Kilo Byte (KB).

| Unggah Berkas                                                                                                    |                                                          |
|----------------------------------------------------------------------------------------------------|----------------------------------------------------------|
| 618581 BC1185                                                                                                    |                                                          |
| Masukkan KK (Kartu Keluarga)" - Upload Baru Untuk Mengganti Kartu Keluarga                                                                                                    |                                                          |
| Choose File No file chosen                                                                                                    |                                                          |
| (Format gambar (jpig_pg) dengan ukuran malalinal 500kB dan minimal 100kB.)                                                                                                    |                                                          |
|                                                                                                    |                                                          |
|                                                                                                    |                                                          |
| Masukkan Scan Gaji Orang Tua - Upload Baru Untuk Mengganti Scan Gaji Orang Tua                                                                                                    |                                                          |
| Hapus File Gaji Orang Tua                                                                                                    |                                                          |
| Choose File No file chosen                                                                                                    |                                                          |
| ("Wajib upload untuk erangtua dengan pekerjaan PNS, TNUPOLRI, dan Pegawai Swasta dengan format gambar ((peg, jeg)                                                                                                    | fengan ukuran maksimal 500kB dan minimal 100kB.)         |
| 2         2         2         2         2         2         2         2         2         2         2         2         2         2         2         2         2         2         2         2         2         2         2         2         2         2         2         2         2         2         2         2         2         2         2         2         2         2         2         2         2         2         2         2         2         2         2         2         2         2         2         2         2         2         2         2         2         2         2         2         2         2         2         2         2         2         2         2         2         2         2         2         2         2         2         2         2         2         2         2         2         2         2         2         2         2         2         2         2         2         2         2         2         2         2         2         2         2         2         2         2         2         2         2         2         2         2 |                                                          |
| Masukkan SKTM (Surat Keterangan Tidak Mampu)                                                                                                    |                                                          |
| Choose File No file chosen                                                                                                    |                                                          |
| (Format gambar (jpeg, jpg) dengan ukuran maksimal 500kB dan minimal 200kB.)                                                                                                    |                                                          |
|                                                                                                    |                                                          |
| Simpan                                                                                                    |                                                          |
| Copyright © SBMPN 2020. All rights reserved.                                                                                                    | Berkarya, berprestasi, menjadi ahli, politeknik ahlinya. |

Gambar 23. Unggah berkas data keluarga.

- d. Pastikan data keluarga terisi semua dengan benar dan selengkaplengkapnya, agar bisa melanjutkan ke pengisian menu data selanjutnya.
- e. Setelah mengisikan semua data anda pada menu keluarga, klik **simpan**.
- f. Selesai.

#### 9. Data Ekonomi

Deskripsi Isian Data Ekonomi

- Menu ini digunakan untuk mengisi Data Ekonomi.
- Isian yang perlu dilengkapi pada data ekonomi yakni terkait kondisi rumah, seperti luas tanah, pajak, dan asset kepemilikan lainnya .

- a. Klik Login
- b. Klik menu "Data Ekonomi"

| SBMPN 2020     |                                         |           |                  |         |            |                                                          |
|----------------|-----------------------------------------|-----------|------------------|---------|------------|----------------------------------------------------------|
| Amalia Sari    | Data Ekonomi                            |           |                  |         |            |                                                          |
| Papan Petunjuk | Berhasil simpan data Ekonomi!           |           |                  |         |            |                                                          |
| Biodata        | Informasi                               |           |                  |         |            |                                                          |
| Ekonomi        | Anda harus mengisi data ekonomi den     | igan sebe | enar-benarnya da | n dapat | diper      | rtanggungjawabkan.                                       |
| 🟠 Rapor        | Data Ekonomi                            |           |                  |         |            |                                                          |
| Finalisasi     | Kepemilikan Rumah                       | Milik     | Sendiri          |         | •          |                                                          |
| 🍄 Pengaturan < | Luas Tanah                              |           |                  | 450     | m²         |                                                          |
| 🖒 Keluar       | Pajak PBB                               | Rp.       | 450.000          | ,-/tah  | iun        |                                                          |
|                | Pengeluaran Listrik                     | Rp.       | 200.000          | ,- /bu  | lan        |                                                          |
|                | Sumber Air                              | Pdan      | n                |         | Ŧ          |                                                          |
|                | Pengeluaran Air                         | Rp.       | 75.000           | ,- /bu  | lan        |                                                          |
|                | Jumlah Mobil                            |           | 1                |         |            |                                                          |
|                | Jumlah Sepeda Motor                     |           | 3                |         |            |                                                          |
|                | Jumlah Anggota Keluarga Sesuai<br>KK    |           | 3                |         |            |                                                          |
|                | Hutang                                  | Rp.       |                  | 0       | ,-         |                                                          |
|                | Total Tabungan                          | Rp.       | 10.00            | 0.000   | <i>y</i> = |                                                          |
|                |                                         |           |                  |         | Sim        | ipan                                                     |
|                | Copyright © SBMPN 2020. All rights rese | rved.     |                  |         |            | Berkarya, berprestasi, menjadi ahli, politeknik ahlinya. |

Gambar 24. Isian Data Ekonomi

- c. Pastikan data ekonomi terisi semua dengan benar dan selengkaplengkapnya, agar bisa melanjutkan ke pengisian menu data selanjutnya.
- d. Setelah mengisikan semua data anda pada menu data ekonomi, klik simpan.
- e. Selesai.

#### 10. Rapor/Ijazah

Deskripsi Isian Rapor dan Ijazah

- Menu ini digunakan untuk mengisi nilai Rapor dan Ijazah siswa.
- Siswa akan diminta memasukkan nilai dari semester 1 hingga semester
  6 pada menu ini.
- Isian yang perlu dilengkapi pada rapor yakni nilai Matematika, Bahasa Indonesia, Bahasa Inggris, rata-rata nilai dari keseluruhan mata pelajaran pada setiap semester dan nilai rata-rata kejuruan (untuk SMK).
- Untuk siswa SMA nilai Matematika yang wajib diisikan adalah nilai Matematika wajib.
- Cara memasukkan nilai mata pelajaran yakni dengan mencari rata-rata dari nilai "pengetahuan dan ketrampilan".
- Pilihan akselerasi pada bagian biodata, akan mempengaruhi jumlah isian dari rapor. Pastikan isian akselerasi sudah sesuai.

- a. Klik Login
- b. Klik menu "Rapor"
- c. Klik tambah data rapor

| SBMPN 2020       | Tambah Data Rapor      | r / Ijazah           |          |           | ×          |                                         |
|------------------|------------------------|----------------------|----------|-----------|------------|-----------------------------------------|
| Amalia San       | Semester               | 1                    |          |           | •          |                                         |
| Papan Petunjuk   | Ranking                | 30                   | Dari     | 100 siswa |            | skrimal IMP dag minimal 250kP           |
| Keluarga         | Kurikulum              | K-13                 |          |           | •          | ka Keterampilan), silahkan ambil        |
| Ekonomi          | Skala                  | 0-100                |          |           | Ŧ          | DAHULU)                                 |
| ☆ Rapor Prestasi |                        | Nilai Per Mata P     | elajaran |           |            |                                         |
| Finalisasi       | Pelajaran              | ,                    | Nilai    |           |            | + Data Rapor                            |
| 🕸 Pengaturan <   | Matematika             |                      |          |           |            |                                         |
| U Keluar         | Bahasa Indonesia       |                      |          |           |            |                                         |
|                  | Bahasa Inggris         |                      |          |           |            |                                         |
|                  | Copyright © SBMPN 2020 | All rights reserved. |          | Berkary   | a, berpres | tasi, menjadi ahli, politeknik ahlinya. |

Gambar 25. Isian Data untuk menambahkan nilai rapor.

#### c. Isikan data tentang nilai Rapor

- Nilai rapor yang dimasukkan sesuai dengan semester yang dijalani siswa.
- Ranking **yang dimasukkan** sesuai dengan kebijakan sekolah, diperbolehkan untuk rangking kelas atau paralel jurusan.
- Pilih **kurikulum dan range** nilai sesuai dengan yang digunakan oleh sekolah masing-masing.
- Siswa **akselerasi** menyesuaikan semester yang dijalankan.
- Untuk **mata pelajaran yang memiliki dua nilai,** nilai yang dimasukkan adalah rata-rata nilai Pengetahuan dan Keterampilan.
- Nilai **rata-rata seluruh mata pelajaran** diambil dari rata-rata seluruh nilai pengetahuan dan keterampilan pada semester tersebut.
- d. Lalu klik **Tambah**, maka data akan tersimpan

| Papan Petunjuk                              | Informasi                                                                                         |                                                                                              |                                                                                                 |                                                                                                    |                                                                                                    |
|---------------------------------------------|---------------------------------------------------------------------------------------------------|----------------------------------------------------------------------------------------------|-------------------------------------------------------------------------------------------------|----------------------------------------------------------------------------------------------------|----------------------------------------------------------------------------------------------------|
| Biodata<br>* Keluarga<br>Ekonomi<br>7 Rapor | <ul> <li>Anda ha</li> <li>Jika terd<br/>nilai rata</li> <li>Untuk pe</li> <li>Mohon pe</li> </ul> | rus mengisi data<br>apat 2 mata pel<br>-rata dari kedua<br>engisian rata2 n<br>ntuk mengungg | a rapor dan menj<br>ajaran yang sam<br>a mata pelajaran<br>ilai kejuruan, gui<br>gah scan RAPOR | gunggah scan rapor per semester dalam bentuk PDF de<br>a dalam satu semester (misal Matematika Pengetahuan<br>tersebut<br>nakan rata-rata dari nilai keterampilan dan pengetahuar<br>sesuai orientasi di LAYAR (ROTASI SESUAI ORIENTASI LA | ngan ukuran maksimal 1MB dan minimal 250kB.<br>dan Matematika Keterampilan), silahkan ambil<br>1<br>YAR TERLEBIH DAHULU) |
| Prestasi                                    | Daftar Rapo                                                                                       | r                                                                                            |                                                                                                 |                                                                                                    |                                                                                                    |
| Pengaturan K                                | Semester                                                                                          | Rata-rata                                                                                    | Peringkat                                                                                       | Data Nilai                                                                                                    |                                                                                                    |
| Keluar                                      | 1                                                                                                 | 88,20                                                                                        | 5                                                                                               | <ul> <li>Matematika: 88</li> <li>Bahasa Indonesia: 87</li> <li>Bahasa Inggris: 88</li> <li>Rata-rata keseluruhan nilai rapor: 88</li> <li>Rata-nilai kejuruan: 90</li> </ul>                                                               | Dokumen Ubah Hapus                                                                                                    |
|                                             | 2                                                                                                 | 88,80                                                                                        | 4                                                                                               | <ul> <li>Matematika : 89</li> <li>Bahasa Indonesia : 88</li> <li>Bahasa Inggris : 89</li> <li>Rata-rata keseluruhan nilai rapor : 88</li> <li>Rata-nilai kejuruan : 90</li> </ul>                                                          | Dokumen Ubah Hapus                                                                                                    |
|                                             | 3                                                                                                 | 89,20                                                                                        | 3                                                                                               | <ul> <li>Matematika : 89</li> <li>Bahasa Indonesia : 89</li> <li>Bahasa Inggris : 89</li> <li>Rata-rata keseluruhan nilai rapor : 89</li> <li>Rata-nilai kejuruan : 90</li> </ul>                                                          | Dokumen Ubah Hapus                                                                                                    |
|                                             | 4                                                                                                 | 89,80                                                                                        | 2                                                                                               | <ul> <li>Matematika: 90</li> <li>Bahasa Indonesia: 89</li> <li>Bahasa Inggris: 90</li> <li>Rata-rata keseluruhan nilai rapor: 90</li> <li>Rata-nilai kejuruan: 90</li> </ul>                                                               | Dokumen Ubah Hapus                                                                                                    |
|                                             | 5                                                                                                 | 90,00                                                                                        | 1                                                                                               | <ul> <li>Matematika: 90</li> <li>Bahasa Indonesia: 90</li> <li>Bahasa Inggris: 90</li> <li>Rata-rata keseluruhan nilai rapor: 90</li> <li>Rata-nilai kejuruan: 90</li> </ul>                                                               | Dokumen Ubah Hapus                                                                                                    |
|                                             | 6                                                                                                 | 90,00                                                                                        | 1                                                                                               | <ul> <li>Matematika : 90</li> <li>Bahasa Indonesia : 90</li> <li>Bahasa Inggris : 90</li> <li>Rata-rata Keseluruhan nilai rapor : 90</li> <li>Rata-nilai kejuruan : 90</li> </ul>                                                          | Dokumen Ubah Hapus                                                                                                    |

Gambar 25. Isian Data rapor terisi.

### <u>Catatan:</u>

- Gambar diatas merupakan contoh pengisian form untuk SMK.
- Bagisiswa SMA tidak diharuskan untuk memasukan nilai rata-rata kejuruan.
- Nilai yang dimasukkan dalam *Form*, untuk siswa SMA/MA adalah nilai Mata Pelajaran Wajib (misal: Matematika).
- e. Setelah berhasil menambahkan data rapor, Klik menu Dokumen untuk menambahkan lampiran scan rapor tiap semester. Kemudian, unggah file rapor dengan ukuran maksimal 1 MB dan minimal 250 KB dan format file PDF.

| Dokumen rapor semester - 2                                                           | ×  |
|--------------------------------------------------------------------------------------|----|
| Rapor anda telah ter upload, <u>klik untuk mengunduh</u> <u>rapor</u> Scan Papor     |    |
| (format pdf dengan ukuran maksimal 1MB dan minimal 250kB) Choose File No file chosen |    |
| Tutup                                                                                | ad |

Gambar 26. Unggahan berkas rapor.

# f. Untuk mengedit data, klik menu **Ubah**

| Data Rapor                                                                                                    |           |           |                                                                                                    |                    |  |
|----------------------------------------------------------------------------------------------------|-----------|-----------|----------------------------------------------------------------------------------------------------|--------------------|--|
| Data rapot dihapus !                                                                                                    |           |           |                                                                                                    |                    |  |
| Informasi                                                                                                    |           |           |                                                                                                    |                    |  |
| Anda harus mengisi data raport dan mengunggah scan raport per semester dalam bentuk PDF dengan ukuran maksimal 1MB dan minimal 250kB.     Jika terdapat 2 mata pelajaran yang sama dalam satu semester (misal Matematika Pengetahuan dan Matematika Keterampilan), silahkan ambil nilai rata-rata dari kedua mata pelajaran tersebut     Untuk pengisan rata2 nilai kejuruan, gunakan ratar dari nilai keterampilan dan pengetahuan     Mohon untuk mengunggah scan RAPOR sesual orientasi di LAVAR (ROTATE SESUAI ORIENTASI LAVAR TERLEBIH DAHULU)  Daftar Rapor + Data Rapor |           |           |                                                                                                    |                    |  |
| Semester                                                                                                    | Rata-rata | Peringkat | Data Nilai                                                                                                    |                    |  |
| 1                                                                                                    | 96,20     | 1         | Matematika : 98     Bahasa Indonesia : 96     Bahasa Indonesia : 96     Bahasa Inggris : 97     Rata-rata keseluruhan nilal rapor : 95     Rata-nilal kejuruan : 95 | Dokumen Ubah Hapus |  |
| 2                                                                                                    | 90,00     | 2         | Matematika : 90     Bahasa Indonesia : 90     Bahasa Indonesia : 90     Bahasa Inggris : 90     Rata-rata keseluruhan nilai rapor : 90     Rata-nilai kejuruan : 90 | Dokumen Ubah Hapus |  |
|                                                                                                    | 01.00     |           | Not see the AA                                                                                                    |                    |  |

Gambar 26. Menu rapor untuk ubah isian berkas.

g. Jika terjadi kesalahan, hapus dengan klik menu Hapus

| Dat | ftar Rapor +                                                                                           | Data Rapor | Hapus rapo       | r semester 4 ×                                                                                                    |  |  |
|-----|----------------------------------------------------------------------------------------------------|------------|------------------|----------------------------------------------------------------------------------------------------|--|--|
| S   | emester                                                                                                | Rata-rata  | Pe Apakah anda y | akin ingin menghapus inputan rapor ini ?. Data yang                                                                                                    |  |  |
| 1   |                                                                                                    | 67,00      | 3                | a dikembalikan.                                                                                                    |  |  |
|     |                                                                                                    |            | _                | Tutup Ya, Saya yakin                                                                                                    |  |  |
|     |                                                                                                    | 78,00      | 1                | <ul> <li>Matematika : 90</li> <li>Bahasa Indonesia : 80</li> <li>Bahasa Inggris : 75</li> <li>Rata-rata keseluruhan nilai rapor : 66</li> <li>Rata-nilai kejuruan : 79</li> </ul> |  |  |
|     |                                                                                                    | 83,00      | 2                | <ul> <li>Matematika : 87</li> <li>Bahasa Indonesia : 67</li> <li>Bahasa Inggris : 89</li> <li>Rata-rata keseluruhan nilai rapor : 90</li> <li>Rata-nilai kejuruan : 82</li> </ul> |  |  |
| 4   |                                                                                                    | 76,00      | 4                | <ul> <li>Matematika : 76</li> <li>Bahasa Indonesia : 81</li> <li>Bahasa Inggris : 83</li> <li>Rata-rata keseluruhan nilai rapor : 69</li> <li>Rata-nilai kejuruan : 71</li> </ul> |  |  |
|     | Copyright © SIMPIN 2020. All rights reserved. Berkarya, berprestasi, menjadi ahli, politeknik ahlinya. |            |                  |                                                                                                    |  |  |

Gambar 27. Menu rapor untuk menghapus isian berkas.

- h. Pastikan data rapor terisi semua dengan benar dan selengkaplengkapnya, agar bisa melanjutkan ke pengisian menu data selanjutnya.
- i. Setelah mengisikan semua data anda pada menu rapor, klik **simpan**.
- j. Untuk isian nilai Ijazah yang harus dimasukkan merupakan "nilai rata-rata ujian sekolah"
- k. Selesai.

### 11.Prestasi

Deskripsi Isian Prestasi

- Menu ini digunakan untuk mengisi detail prestasi.
- Isian yang perlu dilengkapi pada data prestasi yakni terkait prestasi yang diraih siswa baik akademik maupun non akademik.
- Isian data prestasi maksimal 3 prestasi terbaik.

- a. Klik **Login**
- b. Klik menu "Prestasi"

| SBMPN 2020                                     | 🗮 Halaman D                                              | Tambah Data         | Prestasi                                                                            | ×        |                                 |                                          |
|------------------------------------------------|----------------------------------------------------------|---------------------|-------------------------------------------------------------------------------------|----------|---------------------------------|------------------------------------------|
| Amalia Sari                                    | Data Presta                                              | Nama<br>Kompetisi   | LKS Design Grafis 2019                                                              |          |                                 |                                          |
| Biodata                                        | <ul> <li>Anda bisa mo</li> <li>File bukti ata</li> </ul> | Kategori<br>Lomba   | LKS (Lomba Kompetensi Siswa)                                                        | •        | gisi data dengan len            | igkap.                                   |
| Ekonomi                                        | <ul><li>Sertifikat ker</li><li>Pastikan lam</li></ul>    | Skala               | Kabupaten/Kota                                                                      | • ;a     | masuk prestasi<br>bisa diproses |                                          |
| ☆ Rapor                                        | Daftar Presta                                            | Tipe<br>Perlombaan  | Individu                                                                            | T        |                                 | + Data Prestasi                          |
| Finalisasi                                     | # Nama Ko                                                | Pencapaian          | Juara 1                                                                             | <b>•</b> | Tahun                           | Lihat Sertifikat                         |
| <ul> <li>Pengaturan</li> <li>Keluar</li> </ul> |                                                          | Tahun               | 2019                                                                                | _        |                                 |                                          |
|                                                |                                                          | (Format gambar (jpe | eg, jog) dengan ukuran minimal 250 kB dan maksimal 1 mb)<br>sertifikat-prestasi ing |          |                                 |                                          |
|                                                | Copyright © SBMP                                         | chooserne           | ocramac presausility                                                                | _ [      | Berkarya, ber                   | prestasi, menjadi ahli, politeknik ahlin |

Gambar 28. Isian data prestasi siswa.

- c. Isikan data prestasi satu persatu dan klik simpan. Jika anda tidak memiliki isian untuk prestasi anda bisa melewati tahap ini.
- d. Silahkan pilih **maksimal 3 prestasi terbaik** yang anda miliki.
- e. Pastikan data prestasi terisi semua dengan benar dan selengkaplengkapnya, agar bisa melanjutkan ke pengisian menu data selanjutnya.
- f. Setelah mengisikan semua data anda pada menu prestasi, klik **simpan**.
- g. Selesai.

#### 12. Finalisasi

Deskripsi Finalisasi

- Menu ini digunakan untuk melakukan finalisasi yang merupakan tahap terakhir pendaftaran.
- Pastikan semua data yang sudah anda isikan sudah benar.
- Jangan terburu-buru untuk melakukan finalisasi.

- a. Klik **Login**
- b. Klik menu "Finalisasi"

| SBMPN 2020                                         | E Halaman Depan Panduan                                                                                                    |
|----------------------------------------------------|----------------------------------------------------------------------------------------------------|
| Amalia Sari                                        | Finalisasi                                                                                                    |
| Papan Petunjuk                                     | Informasi                                                                                                    |
| 🖪 Biodata                                          | Silahkan masukkan data KAP dan PIN untuk peserta <b>KIP-K.</b><br><b>Finalisasi tidak dapat dibatalkan</b> , periksa kembali data yang Anda masukkan sebelum melakukan finalisasi. |
| Ekonomi                                            | KIP-K (abaikan jika bukan peserta KIP-K)                                                                                                    |
| ☆ Rapor<br>♥ Prestasi  ■ Finalisasi                | KAP<br>Contoh KAP : 515587668163                                                                                                    |
| <ul> <li>✤ Pengaturan</li> <li>✔ Keluar</li> </ul> | PIN<br>Contoh PIN : 3299925437446875<br>Simpan Data KIP-K                                                                                                    |
|                                                    | Simpan Preview Lanjutkan Finalisasi                                                                                                    |
|                                                    | Copyright © SBMPN 2020. All rights reserved. Berkarya, berprestasi, menjadi ahli, politeknik ahlinya.                                                                              |

Gambar 29. Halaman Finalisasi.

- c. Jika anda **terdaftar** sebagai **peserta KIP-Kuliah** silahkan masukkan **KAP** dan PIN yang sudah didapatkan pada web <u>https://kip-kuliah.kemdikbud.go.id/</u>
- d. Klik simpan data KIP-K.
- e. Jangan lupa untuk menekan tombol Simpan
- f. Diwajibkan bagi pendaftar untuk memastikan kembali bahwa data yang diisikan telah sesuai dengan cara menekan tombol Preview sebelum finalisasi. Karena apabila telah dilakukan finalisasi, maka data yang telah diisikan tidak dapat diubah kembali.
- g. Klik Tombol Finalisasi Sekarang Juga (Perhatian : Setelah anda melakukan finalisasi, anda tidak dapat melakukan perubahan data. Pastikan seluruh data yang anda isikan telah lengkap dan benar sebelum melakukan finalisasi. Jika anda telah yakin, isilah form terlampir dibawah ini dan tekan tombol submit untuk melakukan finalisasi sekarang juga). Setelah itu akan muncul form untuk meyakinkan anda? Silahkan pilih tombol Ya! Saya yakin
- h. Setelah itu klik Cetak Bukti Pendaftaran. Lakukan pengiriman berkas ke alamat Politeknik pilihan pertama seperti yang tertera di petunjuk (setelah melakukan finalisasi). Jangan lupa pula untuk mengunggah Bukti Pendaftaran dan mengirimkan Berkas. (Catatan: Unggah file dengan

format JPEG atau PNG dengan maksimal size 450 KB dan minimal 100 KB. Perhatikan pula BUKU PANDUAN PENDAFTARAN SBMPN 2020 juga batas waktu pengiriman berkas).

i. Selesai.

#### **13.** Pemberkasan

- Pemberkasan sebelum pengumuman SBMPN 2020

Berikut adalah Daftar Politeknik yang membutuhkan pemberkasan setelah proses finalisasi atau sebelum pengumuman SBMPN 2020 :

- a. Politeknik Negeri Bandung
- b. Politeknik Negeri Bali
- c. Politeknik Negeri Manado
- d. Politeknik Negeri Lhokseumawe
- e. Politeknik Negeri Kupang
- f. Politeknik Pertanian Negeri Samarinda
- g. Politeknik Negeri Media Kreatif
- h. Politeknik Negeri Balikpapan
- i. Politeknik Negeri Madura
- j. Politeknik Maritim Negeri Indonesia
- k. Politeknik Negeri Tanah Laut
- l. Politeknik Negeri Subang
- Pemberkasan setelah pengumuman SBMPN 2020

Berikut adalah daftar nama-nama politeknik yang **membutuhkan pemberkasan** setelah pengumuman SBMPN 2020 :

- a. Politeknik Manufaktur Negeri Bandung
- b. Politeknik Negeri Medan
- c. Politeknik Negeri Semarang
- d. Politeknik Negeri Sriwijaya
- e. Politeknik Negeri Lampung
- f. Politeknik Negeri Pontianak

- g. Politeknik Negeri Ujung Pandang
- h. Politeknik Negeri Banjarmasin
- i. Politeknik Pertanian Negeri Pangkajene Kepulauan
- j. Politeknik Pertanian Negeri Kupang
- k. Politeknik Pertanian Negeri Payakumbuh
- l. Politeknik Negeri Bengkalis
- m. Politeknik Negeri Banyuwangi
- n. Politeknik Negeri Sambas
- o. Politeknik Negeri Ketapang
- p. Politeknik Negeri Cilacap
- q. Politeknik Negeri Indramayu

### Berkas berkas yang perlu dilampirkan adalah sebagai berikut :

- 1. Print out Bukti Pendaftaran
- 2. Fotokopi rapor semester 1 s/d 5 yang telah dilegalisir
- 3. Pas foto berwarna ukuran 4x6 (2 lembar)
- 4. Fotokopi akte kelahiran atau Surat Kenal Lahir
- 5. Fotokopi sertifikat 3 prestasi akademik/kurikuler terbaik yang dibuktikan dengan lampiran sertifikat yang telah dilegalisir oleh Kepala Sekolah yang dicapai selama di Sekolah Menengah (selain itu akan diabaikan)
- Surat keterangan lain yang disyaratkan oleh Politeknik yang dipilih (lihat keterangan syarat khusus dari politeknik yang bersangkutan di <u>https://sbmpn.politeknik.or.id/politeknik/</u>)
- 7. Persyaratan tambahan khusus siswa/pendaftar bidikmisi :

Mengirimkan 2 berkas ( 1 berkas untuk persayaratan (SBMPN dan 1 berkas format sesuai aturan bidikmisi dikti, silakan lihat di <u>https://kip-kuliah.kemdikbud.go.id/</u>)

#### Catatan :

Pengiriman berkas dikirimkan melalui pos ke politeknik pilihan pertama dengan format sebagai berikut :

Kepada Yth. Panitia SBMPN th. 2020 Nama Politeknik... Alamat Politeknik...

Berikut link alamat politeknik: <u>http://politeknik.or.id/detail/negeri</u>